# E2 setup with Carrier Corporation's RTU open controller for 527-0359

This document will guide you through setting up and commissioning the Carrier Corporation's RTU Open Controller in the E2 controller (CARRIER OPN-RTUM Open Echelon device in the E2).

Note that Open Echelon description files require E2 firmware version 3.01FO1 or higher.

# E2 and Echelon devices communications network wiring diagram

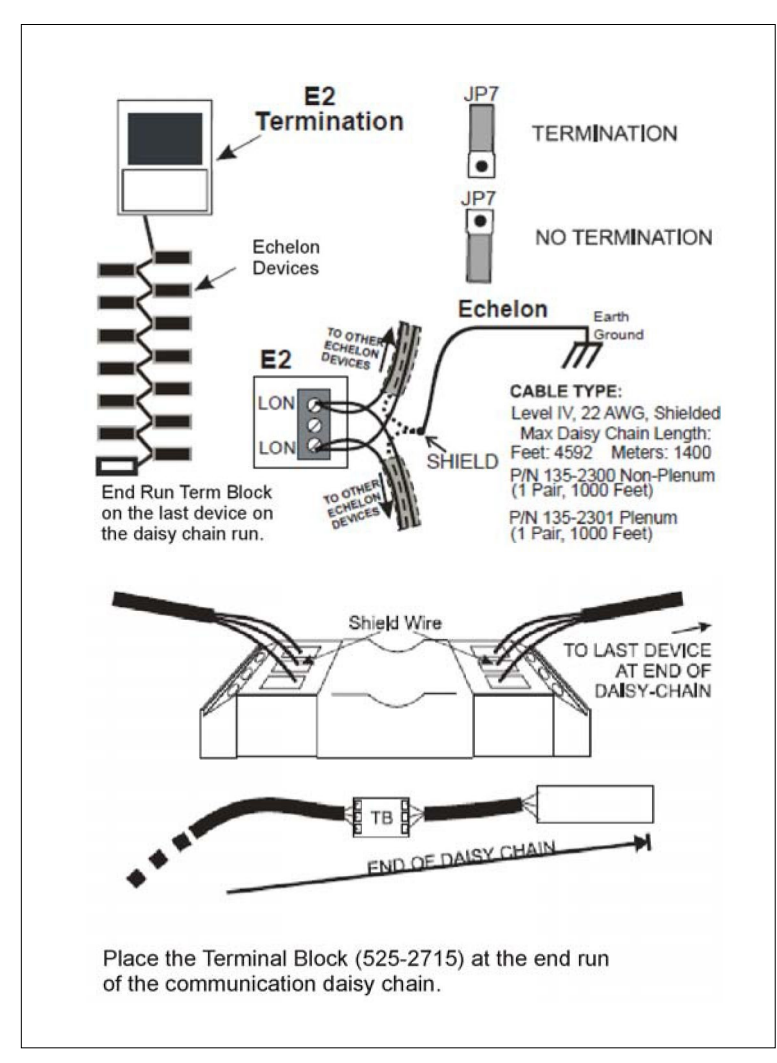

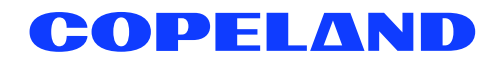

## Controller board Echelon network cable connections

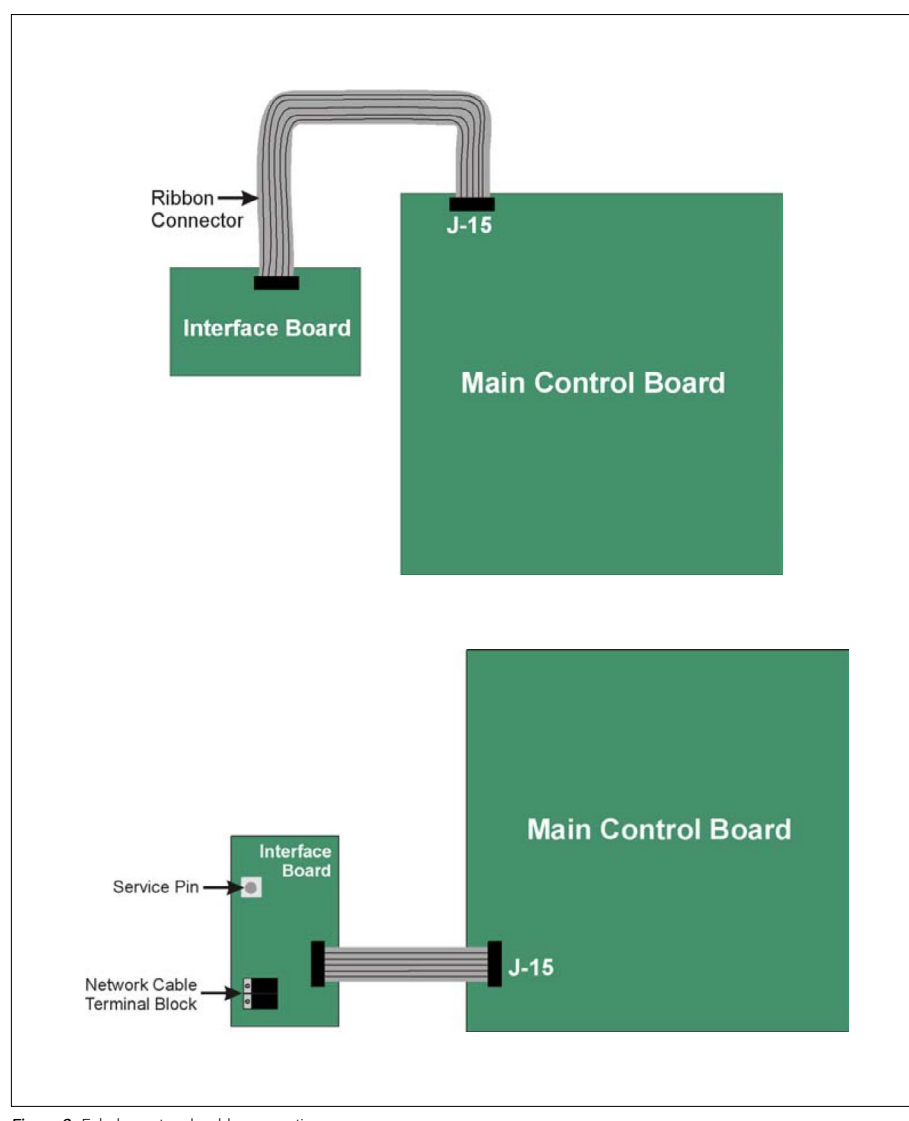

Figure 2 - Echelon network cable connections

### Carrier Corporation's RTU open controller board (SW3) dip switch settings

|            |      |      | Set SW3 dip | switches as s | hown |      |      |      |
|------------|------|------|-------------|---------------|------|------|------|------|
| Baud rate  | DS-1 | DS-2 | DS-3        | DS-4          | DS-5 | DS-6 | DS-7 | DS-8 |
| 38.4K baud | On   | Off  | Off         | On            | Off  | On   | On   | Off  |

## Third party hardware configuration notation

The RTU Open's operation depends upon its occupancy state (**Occupied/Unoccupied**). The RTU Open operates continuously in the **Occupied Mode** by default until the occupancy schedule has been configured.

NOTE: The controller's **OCCUPANCY SOURCE** point setting must be initiated through the third party hardware and software setup procedures in order for any Building Automation System (BAS) to control Occupancy Schedule.

The OCCUPANCY SOURCE point setting must be configured as follows:

• 3 = BAS ON/OFF

#### Step 1: Upload the description file to the E2 controller.

- 1. From UltraSite, connect to your E2 controller.
- 2. Right-click the E2 icon and select Description File Upload.
- 3. Browse to the location of the description file and click Upload.
- 4. After uploading, you will need to reboot the E2 controller.

| To delete a file, first : | select from the list            |        |
|---------------------------|---------------------------------|--------|
| 5270359.dsc               |                                 |        |
|                           |                                 |        |
|                           |                                 |        |
| FILE - Click Brow         | se to select the file to upload | Browse |
| _                         |                                 |        |
|                           |                                 |        |

Figure 3 - description file upload

#### Step 2: Activate the license of the device.

- 1. From the E2 front panel (or via the Terminal Mode), press (1997), 7 (System Configuration), and 9 (Licensing).
- 2. Press F1 (ADD FEATURE) and enter your license key.

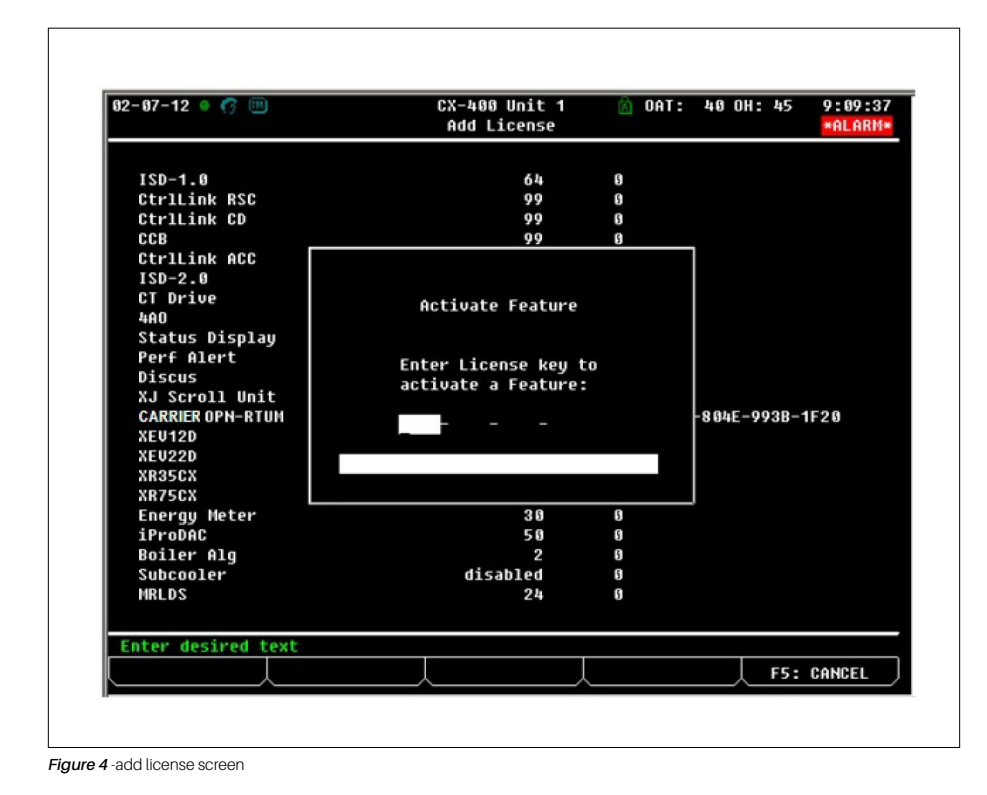

#### Step 3: Once the license is activated, add the device to the E2 controller.

- 1. Press (Keny), 7 (System Configuration), 7 (Network Setup), 2 (Connected I/O Boards & Controllers).
- 2. Press F2 (NEXT TAB) to go to the C4: Third Party tab. You should see the device in the list. Enter the number of devices to add and press the D button to save your changes

| 02-08-12 🔍 🥝 🛛<br>Use Ctrl-X to 🕸 | 📟<br>Select CX Tabs | CX-400 Unit 1<br>SETUP | 🙆 OAT: 39      | 0H: 50 9:02:1<br>*ALARM |
|-----------------------------------|---------------------|------------------------|----------------|-------------------------|
| C1: This Unit                     | C2: IO Network      | C3: ECT                | C4: Third Par  | C5: Echelon             |
| C6:                               | C7:                 | C8:                    | C9:            | C0:                     |
|                                   | Num N               | etwork Ctrls: Net      | Setup          |                         |
|                                   | Third Party Bo      | ard Tupe               | Ouantitu Ma    | IX I                    |
|                                   | #1 : Op             | en Echelon             | 1              | 0                       |
|                                   |                     |                        |                |                         |
| -                                 |                     |                        |                |                         |
|                                   | Changes to this     | application will       | be saved.      |                         |
|                                   | enanges to this     | appression was         | e de pareas    |                         |
|                                   | Do you wish to      | continue and exit      | t this screen? |                         |
|                                   | Bu                  | occ V-Voc ov N-N       |                |                         |
|                                   | PP PP               | ess t=tes or n=n       | 1              |                         |
|                                   |                     |                        |                |                         |
|                                   |                     |                        |                |                         |
|                                   |                     |                        |                |                         |
|                                   |                     |                        |                |                         |
|                                   |                     |                        |                |                         |
|                                   |                     |                        |                |                         |
|                                   |                     |                        |                |                         |
|                                   |                     |                        |                |                         |
|                                   |                     |                        |                |                         |
|                                   |                     | L .                    | ļ              | F5: CANCEL              |

Figure 5 - specify the number of devices to add

| 02-08<br>Use C | -12 🔹   | 😚 📟<br>to Sele | ct C) | ( Tab | s     | CX-   | 400 Ur<br>Setur | nit 1<br>P | â      | OAT:  | 35 0  | H: 4 | 9 9:0<br>*AL | 1:23<br>ARM* |
|----------------|---------|----------------|-------|-------|-------|-------|-----------------|------------|--------|-------|-------|------|--------------|--------------|
| C1: 1          | This Ur | nit  C2        | : 10  | Netu  | vork  | C3:   | ECT             |            | C4:    | Third | Partu | C5:  | Echelor      | ١            |
| C6:            |         | C7             | :     |       |       | C8:   |                 |            | C9:    |       |       | C0:  |              |              |
|                |         |                |       | Nu    | n Net | twork | Ctr1            | s: Net     | Setup  |       |       |      |              |              |
|                |         | Thi            | rd Pa | nrty  | Boar  | rd Ty | pe              |            | Qua    | ntity | Max   | 1    |              |              |
|                |         |                |       | : 11  | Oper  | n Ech | elon            |            | 1_     |       | 10    |      |              |              |
|                |         |                |       |       |       |       |                 |            |        |       |       |      |              |              |
|                |         |                |       |       |       |       |                 |            |        |       |       |      |              |              |
|                |         |                |       |       |       |       |                 |            |        |       |       |      |              |              |
|                |         |                |       |       |       |       |                 |            |        |       |       |      |              |              |
|                |         |                |       |       |       |       |                 |            |        |       |       |      |              |              |
|                |         |                |       |       |       |       |                 |            |        |       |       |      |              |              |
|                |         |                |       |       |       |       |                 |            |        |       |       |      |              |              |
|                |         |                |       |       |       |       |                 |            |        |       |       |      |              |              |
|                |         |                |       |       |       |       |                 |            |        |       |       |      |              |              |
|                |         |                |       |       |       |       |                 |            |        |       |       |      |              |              |
|                |         |                |       |       |       |       |                 |            |        |       |       |      |              |              |
|                |         |                |       |       |       |       |                 |            |        |       |       |      |              |              |
|                |         |                |       |       |       |       |                 |            |        |       |       |      |              |              |
|                |         |                |       |       |       |       |                 |            |        |       |       |      |              |              |
|                |         |                |       |       |       |       |                 |            |        |       |       |      |              |              |
|                |         |                |       |       |       |       |                 |            |        |       |       |      |              |              |
|                |         |                |       |       |       |       |                 |            |        |       |       |      |              |              |
|                |         |                |       |       |       |       |                 |            |        |       |       |      |              |              |
|                |         |                |       |       |       |       |                 |            |        |       |       |      |              |              |
| Ente           | r 0 to  | 10   E         | nter  | desi  | red i | nunbe | r of t          | these      | boards |       |       |      |              |              |
|                |         |                |       |       |       |       |                 |            |        |       |       |      |              |              |

Figure 6 - device setup screen

### Step 4: Commission the Echelon device.

- 1. Press (Mere), 7 (System Configuration), 7 (Network Setup), 1 (Network Summary).
- 2. Use the UP and DOWN arrow keys to highlight the device name and then press F4 (Commission).
- 3. Select the method to use for identifying the device. Select from the list:
  - **1** = **Service Pin** --> The physical button on the controller must be pressed. This is the preferred method for device accuracy.
  - 2 = Entering Neuron ID(s) directly --> Echelon device address should consist of 12 characters. The device is
    identified via remote communication using the Neuron ID. Use this selection if the Neuron ID of the device is available.
  - 3 = Specifying a range of nodes --> The network is scanned for neuron addresses.

| 02-08-12 🔹 🕜 📖  |                | CX-400<br>Network | Unit 1<br>Sunnary | Ċ   | OAT: 35  | OH: 49   | 9:04:28  |
|-----------------|----------------|-------------------|-------------------|-----|----------|----------|----------|
| Nane            | Туре           | N                 | etwork Addre      | 55  | Rev      | Status   |          |
| E2 CX-400       | CX400 C-Store  |                   | Ethernet:         | 1   | 3.01F01  | This Cor | ntroller |
| LONMARK_001     | LonMark Device |                   |                   | 2   | 0.00     |          |          |
| 16AI_001        | 16AI           |                   | IONet:            | 1   | 0.00     | Online   |          |
| 16AI_002        | 16AI           |                   | IONet:            | 2   | 0.00     | Online   |          |
| 16AI_003        | 16AI           |                   | IONet:            | 3   | 0.00     | Online   |          |
| 8R0_001         | 8R0            |                   | IONet:            | 1   | 0.00     | Online   |          |
| 8R0_002         | 8R0            |                   | IONet:            | 2   | 0.00     | Online   |          |
| 8R0_003         | 8R0            |                   | IONet:            | 3   | 0.00     | Online   |          |
| 8R0_004         | 8R0            |                   | IONet:            | 4   | 0.00     | Online   |          |
| 8R0_005         | 8R0            |                   | IONet:            | 5   | 0.00     | Online   |          |
|                 |                |                   |                   |     |          |          |          |
| F1: DELETE RCRD | F2: STATUS     | F3: NE1           | T STATUS F4       | : 0 | OMMISSIO | N F5:    | SETUP    |

Figure 7 - commission the device

| 02-08-12 🔹 🍞 🛄                                                                                                    |                                                                                                    | CX-400 Unit 1<br>Network Summary                                                                                                    | à                   | OAT:                                    | 35 OH:                                                          | 49                                             | 9:05:2   |
|----------------------------------------------------------------------------------------------------|----------------------------------------------------------------------------------------------------|----------------------------------------------------------------------------------------------------|---------------------|-----------------------------------------|-----------------------------------------------------------------|------------------------------------------------|----------|
| Nane                                                                                                    | Туре                                                                                                    | Network Addr                                                                                                    | ess                 | Rev                                     | Stat                                                            | us                                             |          |
| E2 CX-400<br>LONMARK_001<br>16AI_001<br>16AI_002<br>16AI_003<br>8R0_001<br>8R0_002<br>8R0_003<br>8R0_004<br>8R0_004<br>8R0_005 | CX400 C-Store<br>LonMark Device<br>Set controller<br>Subnet: 1 Nod<br>Select method f<br>1 = Pressing<br>2 = Entering<br>3 = Specifyin<br>4 = Cancel<br>Press | Ethernet:<br>address for: LONMA<br>e: 2<br>or identifying con<br>'Service Pin' on c<br>Neuron ID(s) direc<br>g a range of nodes<br>desired selection | 1 2<br>IRK_<br>tro. | 3.01F<br>8.00<br>001<br>11er.<br>roller | 01 This<br>0ff<br>nli<br>nli<br>nli<br>nli<br>nli<br>nli<br>nli | Cor<br>ine<br>ne<br>ne<br>ne<br>ne<br>ne<br>ne | itroller |
|                                                                                                    |                                                                                                    |                                                                                                    |                     |                                         |                                                                 | F5:                                            | CANCEL   |

Figure 8 - select method for Identifying the controller

| 82-08-12 🔹 🌈 📟                                                     | X                                                          | CX-400 Unit 1<br>Network Summary                                                      | Â           | OAT: 36                                 | OH: 48                       | 9:09:0   |
|--------------------------------------------------------------------|------------------------------------------------------------|---------------------------------------------------------------------------------------|-------------|-----------------------------------------|------------------------------|----------|
| Nane                                                               | Туре                                                       | Network Addre                                                                         | 255         | Rev                                     | Status                       |          |
| E2 CX-400<br>Lonmark_001<br>16ai_001                               | CX400 C-Store<br>LonMark Device<br>16AI                    | Ethernet:<br>04E980880400:<br>IONet:                                                  | 1<br>2<br>1 | 3.01F01<br>0.00<br>0.00                 | This Cor<br>Online<br>Online | itroller |
| 16AI_0<br>8R0_60<br>8R0_60<br>8R0_60<br>8R0_60<br>8R0_60<br>8R0_60 | Setting Contro<br>Subnet: 1 No<br>Specify Neuron<br>Neuron | oller Address for:<br>ode: 2<br>n ID Of Controller<br>n ID: <mark>04E980880400</mark> | LONI        | HARK_001                                |                              |          |
| 20% Com<br>Clearin                                                 | plete Clearin<br>g NV 45 of 62                             | ng All Node NVs                                                                       |             |                                         |                              |          |
|                                                                    |                                                            |                                                                                       |             |                                         |                              |          |
| Press F4 to com                                                    | 1155100                                                    | 51                                                                                    |             | 000000000000000000000000000000000000000 | I E5:                        | CONCEL   |

Figure 9 - identifying the controller using the neuron ID

#### Step 5: Name the controller device.

- 1. Press (Merry), 7 (System Configuration), 7 (Network Setup), 1 (Network Summary).
- 2. Use the **UP** and **DOWN** arrow keys to highlight the generic LonMark Device name and then Press **F5** (SETUP).
- 3. Enter the desired device name in the **Name** field highlighted and then press the **C** to return to the Network Summary screen.

NOTE: By default, any Third Party (Open Echelon) devices that are initiated in E2 will always have a generic naming sequence as shown:

Example: LONMARK\_001, LONMARK\_002, LONMARK\_003

| 82-87-12 🔹 🍞 🛄  |                | CX-400 Unit 1<br>Network Summary | OAT: 54 | OH: 21 12:29:2 |
|-----------------|----------------|----------------------------------|---------|----------------|
| Nane            | Туре           | Network Address                  | Rev     | Status         |
| E2 CX-400       | CX400 C-Store  | Ethernet: 1                      | 3.01F01 | This Controlle |
| LONMARK_001     | LonMark Device | 04E980880400: 2                  | 0.00    | Online         |
| 16AI_001        | 16AI           | IONet: 1                         | 0.00    | Online         |
| 16AI_002        | 16AI           | IONet: 2                         | 0.00    | Online         |
| 16AI_003        | 16AI           | IONet: 3                         | 0.00    | Online         |
| 8R0_001         | 8R0            | IONet: 1                         | 0.00    | Online         |
| 8R0_002         | 8R0            | IONet: 2                         | 0.00    | Online         |
| 8R0_003         | 8R0            | IONet: 3                         | 0.00    | Online         |
| 8R0_004         | 8R0            | IONet: 4                         | 0.00    | Online         |
| 8R0_005         | 8R0            | IONet: 5                         | 0.00    | Online         |
|                 |                |                                  |         |                |
|                 |                |                                  |         |                |
| F1: DELETE RCRD | F2: STATUS     | F3: NET STATUS F4:               |         | F5: SETUP      |

Figure 10 - network summary screen

| 02-0<br>Use | 7-12 🔍 🥱<br>Ctrl-X to | <br>Select | CX Tabs   | CX-400 Unit 1<br>SETUP | 0A1      | r: 54 OH: 21 | 12:30:<br>*ALARI |
|-------------|-----------------------|------------|-----------|------------------------|----------|--------------|------------------|
| C1:         | General               | C2:        |           | C3:                    | C4:      | C5:          |                  |
|             |                       |            | Generi    | c LonMark: LONMA       | RK_001   |              |                  |
|             | General               |            | Value     |                        |          |              | 1                |
|             | Nane                  | :          | LONMARK_0 | 91                     |          |              |                  |
|             |                       |            |           |                        |          |              | -                |
|             |                       |            |           |                        |          |              |                  |
|             |                       |            |           |                        |          |              |                  |
|             |                       |            |           |                        |          |              |                  |
|             |                       |            |           |                        |          |              |                  |
|             |                       |            |           |                        |          |              |                  |
|             |                       |            |           |                        |          |              |                  |
|             |                       |            |           |                        |          |              |                  |
|             |                       |            |           |                        |          |              |                  |
|             |                       |            |           |                        |          |              |                  |
|             |                       |            |           |                        |          |              |                  |
|             |                       |            |           |                        |          |              |                  |
|             |                       |            | 1.11      |                        |          |              |                  |
| Ent         | er desired            | 1 text     | Name of   | this item              | Eb. 01   | ATUS         | 0411051          |
|             | : PREV TAB            | F2:        | NEXT TAB  | L F3: EDIT             | 1 F4: S1 | ATUS 🔶 F5:   | CANCEL           |

Figure 11 - Changing the device name

|                         | 000                 |           |               |        |
|-------------------------|---------------------|-----------|---------------|--------|
| i: General C2:          | C3:                 | 64:       | C5:           |        |
|                         | Generic LonMark: LO | NMARK 001 |               |        |
| Caparal IIal            | 110                 | -         |               | 1      |
| Nane : RTU              | -OPEN_              |           |               |        |
|                         |                     |           |               |        |
|                         |                     |           |               |        |
|                         |                     |           |               |        |
|                         |                     |           |               |        |
|                         |                     |           |               |        |
|                         |                     |           |               |        |
|                         |                     |           |               |        |
|                         |                     |           |               |        |
|                         |                     |           |               |        |
|                         |                     |           |               |        |
|                         |                     |           |               |        |
|                         |                     |           |               |        |
|                         |                     |           |               |        |
| nter desired text   Na  | ne of this item     |           |               |        |
| F1: PREU TAB   F2: NEXI | TAB 🔶 F3:EDIT       | F4: STAT  | JS <u>F5:</u> | CANCEL |

Figure 12 - Changing the device name

| 02-07-12 🔹 |                | CX-400 Unit 1<br>Network Summary | OAT: 46 | OH: 33 10:37:5  |
|------------|----------------|----------------------------------|---------|-----------------|
| Name       | Туре           | Network Address                  | Rev     | Status          |
| E2 CX-400  | CX400 C-Store  | Ethernet: 1                      | 3.01F01 | This Controller |
| RTU-OPEN   | LonMark Device | 04E980880400: 2                  | 8.88    | Online          |
| 16AI_001   | 16AI           | IONet: 1                         | 0.00    | Online          |
| 16AI_002   | 16AI           | IONet: 2                         | 8.88    | Online          |
| 16AI_003   | 16AI           | IONet: 3                         | 8.88    | Online          |
| 8R0_001    | 8R0            | IONet: 1                         | 6.66    | Online          |
| 8R0_002    | 8R0            | IONet: 2                         | 6.66    | Online          |
| 8R0_003    | 8R0            | IONet: 3                         | 0.00    | Online          |
| 8R0_004    | 8R0            | IONet: 4                         | 0.00    | Online          |
|            |                |                                  |         |                 |
|            |                |                                  |         |                 |
|            |                |                                  |         |                 |
|            |                |                                  |         |                 |
|            |                |                                  |         |                 |
|            | F2: STATUS     | F3: NET STATUS                   |         | L               |
|            |                |                                  |         |                 |
|            |                |                                  |         |                 |

Figure 13 - network summary screen

#### Step 6: View the device status screen.

- 1. Press (Ment) and then 5 (Configured Applications). A list of all configured applications in E2 displays on the screen.
- 2. Use the **UP** and **DOWN** arrow keys to highlight the device name on the Configured Applications screen and then press Energy. The device Status Screen displays.

NOTE: By default, if there are one or more devices of the same type configured in E2, a list of all common devices will display (Summary Screen) in reference to the numeric or alphanumeric character sequence of the devices labeled.

Example: AHU-1, AHU-2, AHU-3, RTU-1, RTU-2, RTU-3

| 02-08-12 🔹 🖪 🖮                         |               | CX-400 Unit 1<br>Device Summan  | 1<br>'Y       | DAT:       | 61 OH: 21 | 13:22:50 |
|----------------------------------------|---------------|---------------------------------|---------------|------------|-----------|----------|
| INSIDE RH                              | 19.0%         | REFRIGERATION<br>NAME           | STATE         | TENP       |           |          |
|                                        |               | MAIN MENU                       |               |            |           |          |
|                                        | 1. ARTC/R     | TU Control                      |               |            |           |          |
|                                        | 2. Conder     | ser Control                     |               |            |           |          |
|                                        | 3. Circui     | ts                              |               |            |           |          |
|                                        | 4. Sensor     | Controls                        |               |            |           |          |
|                                        | 5. Config     | ured Applicatio                 | ns            |            |           |          |
| LIGHTING<br>LIGHT LEVEL 131            | 6. Add/De     | lete Applicatio                 | n             |            |           |          |
| NAME BYP<br>BISTRO LITES OF            | 7. System     | Configuration                   |               |            |           |          |
| HIGH BAY LITES OF<br>KITCHEN LITES OF  | 8. Status     |                                 |               |            |           |          |
| QK GRAB #1 LTS OF                      | F ON          | ICHP 6 OIL FAIL                 | OFF           | OFF        | _         |          |
| QK GRAB #2 LTS OF<br>Track LTS CNTR OF | F ON<br>F OFF | DISCH HDR TEMP<br>Drop Leg temp | 131.6<br>78.4 | OFF<br>OFF |           |          |
| Press menu number                      | or scroll t   | o selection                     |               |            |           |          |
|                                        |               |                                 | L             |            | Ļ         |          |

Figure 14 - main menu

| 02-08-12 🔹 🕜 💷                                                                                                    | CX-400 Unit 1<br>MAIN MENU                                                                                                    | OAT: 58 OH: 26<br>FULL                                                                       | 13:29:44<br>*ALARM |
|----------------------------------------------------------------------------------------------------|----------------------------------------------------------------------------------------------------|----------------------------------------------------------------------------------------------|--------------------|
| INSIDE RH 19.4                                                                                                    | REFRIGERATION<br>NOME STAT<br>Configured Application<br>1. Suction Groups<br>2. Condensers<br>3. Circuits<br>4. Sensor Controls<br>10. Lighting Control                  | rc rr HP<br>.8<br>.3<br>.7<br>.1<br>.8<br>.8<br>.3<br>.3<br>.7<br>.1<br>.8<br>.8<br>.5<br>.4 |                    |
| LIGHTING<br>LIGHT LEVEL 1313 FT<br>NAME BYPASS                                                                                                    | 16. Logging Groups<br>98. Global Data<br>388. CARRIER OPN-RTUN<br>SENSON CONTINUE<br>IC NAME UALL OF                                                                     |                                                                                              |                    |
| BISTRO LITES OFF<br>HIGH BAY LITES OFF<br>KITCHEN LITES OFF<br>PRKNG/SIGN/WLL OFF<br>QK GRAB #1 LTS OFF<br>QK GRAB #2 LTS OFF<br>TRACK LTS CNTR OFF | ON CMP 2 OIL FAIL OF<br>OFF CMP 3 OIL FAIL OF<br>ON CMP 4 OIL FAIL OF<br>OFF CMP 5 OIL FAIL OF<br>ON CMP 6 OIL FAIL OF<br>ON DISCH HDR TEMP 96.<br>OFF DROP LEG TEMP 98. | F OFF<br>F OFF<br>F OFF<br>F OFF<br>F OFF<br>9 OFF<br>.9 OFF<br>.6 OFF                       |                    |
| Press menu number or s                                                                                                    | croll to selection                                                                                                    |                                                                                              | CANCEL             |

Figure 15 - configured applications

| 12-17-12 🔹 🤭 🛄        |                  | CX-400 Unit 1<br>SUMMARY | OAT: 67 OH: 17 14:21<br>FULL | 1: |
|-----------------------|------------------|--------------------------|------------------------------|----|
| Acres .               | Sunnary I        | OF CARRIER OPN-RTUM      |                              |    |
| CtrlName              | Binding Status   | Operation State          | Gen LonMark State            | 1  |
| RT1 Gen-Office        | Online & Bound   |                          | Normal                       |    |
| <b>RT4 Bstro Seat</b> | Online & Bound   |                          | Normal                       |    |
| RT5 Cashier-QG        | Online & Bound   |                          | Normal                       |    |
| RT6 Vestibule         | Online & Bound   |                          | Normal                       |    |
| RT7 Sale Area         | Online & Bound   |                          | Normal                       |    |
| RT8 Sales Area        | Online & Bound   |                          | Normal                       |    |
| RT9 B-Kitchen         | Online & Bound   |                          | Normal                       |    |
|                       |                  |                          |                              |    |
|                       | sired applicatio | on for status.           |                              |    |
| Press enter on de     |                  |                          |                              |    |

Figure 16 - summary screen

| 81-28-12 🔹 🦿 🛄 🕒                                                                                                    | 😼 CX-400 Unit 5 🖄<br>Carrier OPN-RTUM 🛛 📕                                                                                                    | 13:31:32                                                                                                    |
|----------------------------------------------------------------------------------------------------|----------------------------------------------------------------------------------------------------|----------------------------------------------------------------------------------------------------|
| Controller Name<br>CAR-OPEN-RTUM<br>Subnet/Node : 5.3                                                                                                    | Binding Status:<br>Online & Bound<br><br>Operation:                                                                                                    | Timers:<br>Wait : 0<br>Retry: 0                                                                                                    |
| INPUTS                                                                                                    |                                                                                                    |                                                                                                    |
| GLOBAL OAT THP : 89.0 DF<br>BAS ON/OFF : 2.0 NONE<br>OCC COOL SP : 72.0 DF<br>OPERATING MODE : 4.0 NONE<br>EFF COOL SPOINT : 72.0 DF<br>EFF HEAT SPOINT : 50.0 DF | SUPLY FAN RELAY<br>FIRE SHUTDOWN<br>ACT COMPSTAGE<br>HEATSTAGES<br>COMP SAFETY<br>ECON OUTPUT<br>FILTER ALRM<br>HI SPACE TEMP<br>LOW SPACE TEMP<br>OCC STATUS<br>OAT<br>SPACE TEMP<br>SUPPLY TEMP<br>FAN STATUS<br>HI SUPPLY ALM | : ON<br>: OFF<br>: 1.0 NONE<br>: 0 NONE<br>: OFF<br>: 20.0 PCT<br>: OFF<br>: OFF<br>: OFF<br>: OFF<br>: OFF<br>: 74.1 DF<br>: 75.0 DF<br>: 75.8 DF<br>: OFF<br>: OFF |
| Press enter for a list of acti                                                                                                    | ions.<br>F3: CIRCUITS F4: SENS                                                                                                    | DRS F5: SETUP                                                                                                    |

Figure 17 - sevice status screen

| Ctrl-X to Sele | ct CX Tabs    | SETUP          | FULL         | 05.  |
|----------------|---------------|----------------|--------------|------|
| General        | 2: Inputs     | 03: Outputs    | C4: Hovanced | 165: |
|                | CARRIER C     | OPR-RTUM:CAR-O | PEN KTUM     |      |
| General        | Value         |                |              |      |
| Nane           | CAR-OPEN-I    | RTUM           |              |      |
| Update Rate    | : 0:00:00     |                |              |      |
| UC Subnet      | : 5           |                |              |      |
| UC Node        | : 3           |                |              |      |
| Program ID     | : 52:54:55:4  | 4F:31:00:00:00 |              |      |
|                |               |                |              |      |
|                |               |                |              |      |
| er desired tex | t   Name of 1 | this item      |              |      |

Figure 18 - general tab

| se  | Ctrl-X to Selec | t CX Tabs    | <u> </u> | SETUP       | 9        | FULL     |     | *ALARM* |
|-----|-----------------|--------------|----------|-------------|----------|----------|-----|---------|
| C1: | General C22     | : Inputs     | C3:      | Outputs     | C4: Adv  | vanced   | C5: |         |
|     |                 | CARRIER      | OPN-     | KTUM:CAK-C  | PEN KTUA | N        |     |         |
|     | Inputs          | Value        |          |             |          |          |     | ]       |
|     | GLOBAL OAT THE  | 89.0         |          |             |          |          | L   |         |
|     | BAS ON/OFF      | : 2.0        |          |             |          |          | L   |         |
|     | UPTIMAL START   |              |          |             |          |          |     |         |
|     | HEHT LUK TEMP   |              |          |             |          |          |     |         |
|     | UNDCC HEAT SP   |              |          |             |          |          |     |         |
|     | OCC COOL SP     | . 72.8       | •        |             |          |          | L   |         |
|     | OCC HEAT SP     | :            | :        |             |          |          | -   |         |
|     | COOL LCK TEMP   |              | -        |             |          |          |     |         |
|     | FILTERALNTINE   |              |          |             |          |          |     |         |
|     | OCC REL HUM SP  | · :          |          | :           |          |          |     |         |
|     |                 |              |          |             |          |          |     |         |
| Ent | er -40.0 to 621 | 1.8 DF   G10 | bal O    | utside Aire | Tenperat | ure Read | ing |         |
| E   | PREU TAB        | 2: NEXT TAB  |          | E3- EDIT    | Eh-      | ZUTATZ   | ES- | CANCEL  |

Figure 19 - inputs tab

| eneral 02:      | inpucs     | ca: outputs  | C4: Hovanced | 165:  |
|-----------------|------------|--------------|--------------|-------|
|                 | CARRIER OF | N-RTUM:CAR-O | PEN KTUM     |       |
| Outputs         | Area Ctrl  | Application  | Input        |       |
| ACT COMPSTAGE   | :          |              |              | L T   |
| HEATSTAGES      |            |              |              | - L   |
| ECON OUTPUT     |            |              |              | L     |
| DAT             |            |              |              |       |
| SPACE TEMP      |            |              |              |       |
| SUPPLY TEMP     | : :        | :            |              |       |
| FAN STATUS      |            |              |              | - L   |
| DCC STATUS      | : :        | :            |              | - L   |
| COMP SAFETY     | : :        | :            |              |       |
| FILTER ALRM     | : :        | :            |              | - L   |
| HI SPACE TEMP   |            |              |              |       |
| LUW SPRCE TEMP  |            |              |              | - L   |
| HI SUPPLY HLN   |            |              |              |       |
| FIRE SHUTDUWN   |            |              |              | 2     |
| SUPLY FHM KELHY |            |              |              | 21    |
| CEE COOL SPOINT |            |              |              | - 1 L |
| CFF GOUL SPUIN  |            |              |              |       |
|                 |            |              |              |       |
|                 |            |              |              |       |

Figure 20 - outputs tab

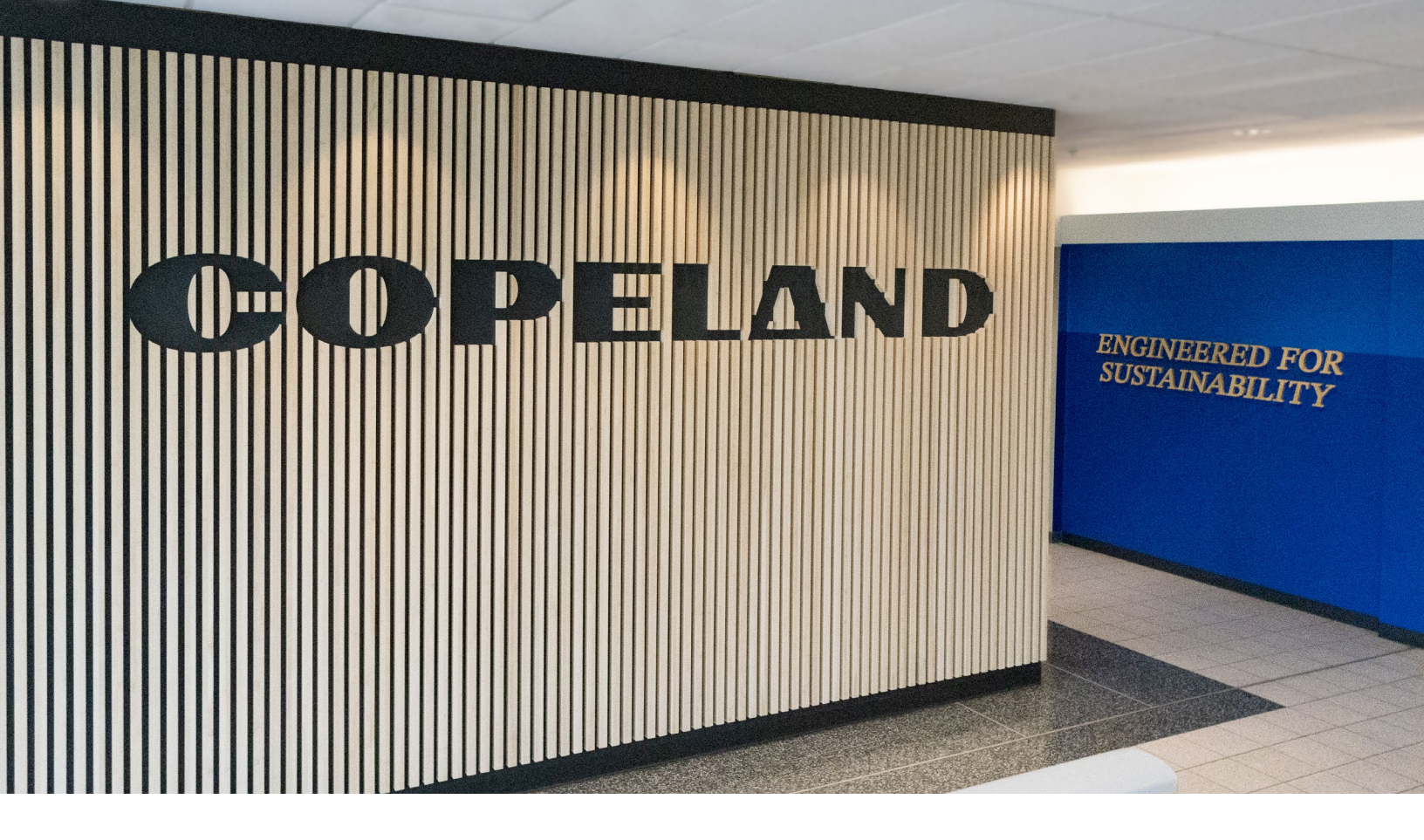

#### About Copeland

Copeland is a global leader in sustainable heating, cooling, refrigeration and industrial solutions. We help commercial, industrial, refrigeration and residential customers reduce their carbon emissions and improve energy efficiency. We address issues like climate change, growing populations, electricity demands and complex global supply chains with innovations that advance the energy transition, accelerate the adoption of climate friendly low GWP (Global Warming Potential) and natural refrigerants, and safeguard the world's most critical goods through an efficient and sustainable cold chain. We have over 18,000 employees, with feet on the ground in 50 countries - a global presence that makes it possible to serve customers wherever they are in the world and meet challenges with scale and speed. Our industry-leading brands and diversified portfolio deliver innovation and technology proven in over 200 million installations worldwide. Together, we create sustainable solutions that improve lives and protect the planet today and for future generations. For more information, visit <u>copeland.com</u>.

The contents of this publication are presented for informational purposes only and they are not to be construed as warranties or guarantees, express or implied, regarding the products or services described herein or their use or applicability. Computer Process Controls, inc. reserves the right to modify the designs or specifications of such products at anytime without notice. Computer Process Controls, Inc. does not assume responsibility for the selection, use or maintenance of any product. Responsibility for proper selection, use and maintenance of any Computer Process Controls, Inc. product remains solely with the purchaser and end-user.

To learn more, visit **copeland.com** 

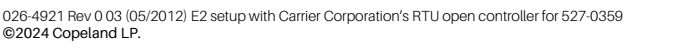

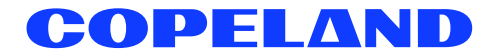